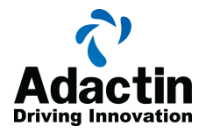

# Defects in Hotel App:

Please note that below list is only indicative of some of the known defects introduced in the Hotel Application for testing purpose. There might be more defects in the application which are not listed below.

Build 1 - URL - http://adactinhotelapp.com/

Build 2 - URL - http://adactinhotelapp.com/HotelAppBuild2/

| S. No.   | Title                                                                                   | Build1 | Build2 | Comments                                                                                                    |
|----------|-----------------------------------------------------------------------------------------|--------|--------|----------------------------------------------------------------------------------------------------|
| Defect1  | Booking Confirmation with invalid Dates                                                 | Yes    | Yes    | Should use proper date format API                                                                                                    |
| Defect2  | Invalid message while canceling the booked itinerary                                    | Yes    | Yes    | Proper Error<br>Message Should be<br>displayed                                                                                                  |
| Defect 3 | Booking is confirmed with invalid<br>Credit Card Expiry Date                            | Yes    | Yes    | Credit Card Expiry<br>Date Check needs to<br>be corrected                                                                                       |
| Defect 4 | Booking confirmation page does<br>not display all the necessary<br>confirmation details | Yes    | No     | This defect is found<br>only on Build 1.<br>Booking information<br>Details like Last<br>Name, Location, Etc<br>is missing                       |
| Defect 5 | Searching by order id does not support partial String                                   | Yes    | Yes    | Partial string search<br>is not supported                                                                                                    |
| Defect 6 | Error in Total Price(excl GST)<br>Calculation adds \$10 extra                           | Yes    | No     | Total Price<br>calculation in Select<br>Hotel Page add \$ 10<br>Extra                                                                           |
| Defect 7 | Error in Total Price Calculation                                                        | Yes    | Yes    | Total Price does not<br>multiply by number of<br>rooms and number of<br>days.<br>This issue exists in<br>Build 1 and<br>intermittent in Build 2 |
| Defect 8 | Invalid auto fill for Check In date                                                     | Yes    | Yes    | The check in date is defaulted to yesterday's date.                                                                                             |
| Defect 9 | All the Room Types are not listed                                                       | Yes    | Yes    | Only Standard rooms are listed.                                                                                                    |

# Bug Summary

www.adactin.com

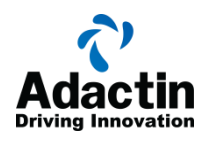

| Defect 10 | Error in User Name display                                                              | Yes | Yes                                                    | Default User Name<br>is displayed in Select<br>Hotel Page |
|-----------|-----------------------------------------------------------------------------------------|-----|--------------------------------------------------------|-----------------------------------------------------------|
| Defect 11 | Change Password Functionality does not work as expected                                 | Yes | No<br>(But<br>Single<br>digit<br>pwds are<br>accepted) | Passwords get<br>changed to blank                         |
| Defect 12 | Room Type is not displayed on<br>Booked Itinerary                                       | Yes | Yes                                                    | Issue is intermittent                                     |
| Defect 13 | Fields are Editable on Select<br>Hotel and Booked Itinerary                             | Yes | Yes                                                    | Hotel information and price are editable                  |
| Defect 14 | Children per room in booking<br>confirmation is not correct if there<br>are no children | Yes | Yes                                                    | Children is displayed<br>instead on "0<br>Children"       |

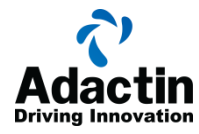

# 1. Defect 1:

Title: Booking Confirmation with invalid Dates

**Functionality: Booking Confirmation** 

# Steps:

- a. Login to Hotel app with login credentials
- b. Fill in the Mandatory details in Search Hotel Page with invalid dates.
- c. Click on search button
- d. Continue with booking by filling in the mandatory details
- e. Click on Book Now.

#### Expected Result:

Booking should not be confirmed for invalid dates

Actual Result: Database Exception is thrown

Note: fails both on Build 1 and 2 (No validations on dates)

**<u>Build 1</u>**: Search Hotel flow accepts invalid dates and Booking is confirmed with \$ 11 total price

Severity: Medium

Priority: Medium

| Select | t Hotel        |          |         |              |                   |                |            |                    |                            |
|--------|----------------|----------|---------|--------------|-------------------|----------------|------------|--------------------|----------------------------|
| Select | Hotel Name     | Location | Rooms   | Arrival Date | Departure<br>Date | No. of<br>Days | Rooms Type | Price per<br>Night | Total Price<br>(excl. GST) |
| 0      | Hotel Cornice  | Sydney   | 1 Rooms | 40/14/2015   | 40/15/2015        | NaN Days       | Standard   | AUD \$ 100         | AUD \$ 10                  |
| 0      | Hotel Creek    | Sydney   | 1 Rooms | 40/14/2015   | 40/15/2015        | NaN Days       | Standard   | AUD \$ 125         | AUD \$ 10                  |
| 0      | Hotel Hervey   | Sydney   | 1 Rooms | 40/14/2015   | 40/15/2015        | NaN Days       | Standard   | AUD \$ 150         | AUD \$ 10                  |
| 0      | Hotel Sunshine | Sydney   | 1 Rooms | 40/14/2015   | 40/15/2015        | NaN Days       | Standard   | AUD \$ 175         | AUD \$ 10                  |

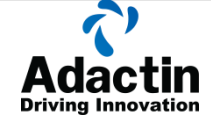

#### Query failed because: INSERT INTO booking

(userid, hotel, location, room\_type, room\_nos, ar\_date, dep\_date, days\_no, adult\_no, child\_no, price\_night, total\_price, gst, final\_price, firstname, lastname, address, crcard\_no, crcard\_type, order\_id, status) VALUES ('25247', 'Hotel Cornice', 'Sydney', 'Standard', '1', '42/06/2020', '43/06/2020', 'NaN', 1', '0', '100', '10', '1', '11', 'Syed', 'Asna', 'Paramatta', '6789876543212345', 'OTHR', '6G9317709Q', '1', Incorrect integer value: 'NaN' for column `learning\_HotelAdactin`. 'booking`.' days\_no` at row 1

# Build 2: Search Hotel flow accepts invalid dates

#### Severity: Medium

#### Priority: Medium

| Select | Hotel Name     | Location  | Rooms   | Arrival Date | Departure<br>Date | No. of<br>Days | Rooms Type | Price per<br>Night | Total Price<br>(excl. GST) |
|--------|----------------|-----------|---------|--------------|-------------------|----------------|------------|--------------------|----------------------------|
| 0      | Hotel Cornice  | Melbourne | 1 Rooms | 01/06/2020   | 01/052020         | NaN Days       | Standard   | AUD \$ 100         | AUD \$ 0                   |
| 0      | Hotel Creek    | Melbourne | 1 Rooms | 01/06/2020   | 01/052020         | NaN Days       | Standard   | AUD \$ 125         | AUD \$ 0                   |
| 0      | Hotel Hervey   | Melbourne | 1 Rooms | 01/06/2020   | 01/052020         | NaN Days       | Standard   | AUD \$ 150         | AUD \$ 0                   |
| 0      | Hotel Sunshine | Melbourne | 1 Rooms | 01/06/2020   | 01/052020         | NaN Days       | Standard   | AUD \$ 175         | AUD \$ 0                   |

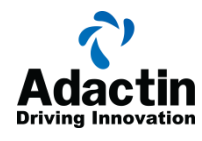

# 2. Defect 2:

<u>Title:</u> Invalid message while canceling the booked itinerary <u>Functionality:</u> Booked itinerary

# Steps:

- a. Login to Hotel app with login credentials
- b. Click on booked itinerary

c. Click on cancel selected button on Booked Itinerary Page, without actually selecting an OrderId.

The pop-up still appears which says are you sure wanted to cancel the selected?

# Expected Result:

Proper Error Message should be displayed, asking the user to make a selection before canceling

Actual Result:

Build1: The pop-up appears which says "are you sure want to cancel the selected?"

Severity: Medium

Priority: Medium

| D    |                      | tin<br>ation      |                |               |                 |                          |              |                 |                   |                |               |                    |                                  |
|------|----------------------|-------------------|----------------|---------------|-----------------|--------------------------|--------------|-----------------|-------------------|----------------|---------------|--------------------|----------------------------------|
| 2    | ) Ada<br>Driving Inr | ctin<br>novation  |                | adac<br>Are y | tinhotelapp.com | i says<br>ncel Selected? | O            | Cancel          |                   |                |               | i R                | 3                                |
| Velc | ome to AdactIn (     | Group of Hotels   |                |               |                 |                          |              | Hello Adactir   | 2020! Search      | Hotel   Book   | ked Itinerary | Change Pass        | word   Logo                      |
| Boo  | ked Itinera          | ary               |                |               |                 |                          |              |                 |                   | Sea            | arch Order Id |                    | Go                               |
|      | Order Id             | Cancel            | Hotel Name     | Location      | n Rooms         | First<br>Name            | Last<br>Name | Arrival<br>Date | Departure<br>Date | No. of<br>Days | Rooms<br>Type | Price per<br>Night | Total<br>Price<br>(incl.<br>GST) |
|      | M2GHC3463P           | Cancel M2GHC3463P | Hotel Creek    | Melbourne     | 1 Rooms         | Adactin                  | 2020         | 01/06/2020      | 02/06/2020        | 1 Days         | Standard      | AUD \$ 125         | AUD \$ 149                       |
|      | ZRWH896HGO           | Cancel ZRWH896HGO | Hotel Sunshine | Sydney        | 1 Rooms         | Adactin                  | Booking      | 02/06/2020      | 03/06/2020        | 1 Days         | Standard      | AUD \$ 175         | AUD \$ 204                       |
|      | LL734L9JE3           | Cancel LL734L9JE3 | Hotel Sunshine | Sydney        | 2 Rooms         | John                     | Doe          | 24/06/2020      | 25/06/2020        | 1 Days         | Double        | AUD \$ 330         | AUD \$ 605                       |
| 0    | 2LY052D0AB           | Cancel 2LY052D0AB | Hotel Creek    | Melbourne     | 1 Rooms         | Amit                     | trivedi      | 03/06/2020      | 04/06/2020        | 1 Days         | Standard      | AUD \$ 125         | AUD \$ 149                       |
|      |                      |                   |                |               | Cancel Selected | Searcl                   | h Hotel      | Logout          |                   |                |               |                    |                                  |

**Build2**: The pop-up appears which says "are you sure want to cancel the selected?" and then once ok is clicked the error asking to select a check box appears.

The error asking to check the check box should be shown first

Severity: Medium

Priority: Medium

| Welc | Driving Inc                | Group of Hotels   | adac<br>Are y  | tinhotelapp.com<br>ou sure want to Ca | n Says<br>Incel Selected?. | O             | Cancel<br>Hello Adactir | 12020! Search   | Hotel   Book      | ted Itinerary  | Change Pass   | word   Logout      |                                  |
|------|----------------------------|-------------------|----------------|---------------------------------------|----------------------------|---------------|-------------------------|-----------------|-------------------|----------------|---------------|--------------------|----------------------------------|
| Boo  | o <mark>ked</mark> Itinera | ary               |                |                                       |                            |               |                         |                 |                   | Sea            | arch Order Id |                    | Go                               |
|      | Order Id                   | Cancel            | Hotel Name     | Location                              | n Rooms                    | First<br>Name | Last<br>Name            | Arrival<br>Date | Departure<br>Date | No. of<br>Days | Rooms<br>Type | Price per<br>Night | Total<br>Price<br>(incl.<br>GST) |
|      | M2GHC3463P                 | Cancel M2GHC3463P | Hotel Creek    | Melbourne                             | 1 Rooms                    | Adactin       | 2020                    | 01/06/2020      | 02/06/2020        | 1 Days         | Standard      | AUD \$ 125         | AUD \$ 149                       |
|      | ZRWH896HGO                 | Cancel ZRWH896HGO | Hotel Sunshine | Sydney                                | 1 Rooms                    | Adactin       | Booking                 | 02/06/2020      | 03/06/2020        | 1 Days         | Standard      | AUD \$ 175         | AUD \$ 204                       |
|      | LL734L9JE3                 | Cancel LL734L9JE3 | Hotel Sunshine | Sydney                                | 2 Rooms                    | John          | Doe                     | 24/06/2020      | 25/06/2020        | 1 Days         | Double        | AUD \$ 330         | AUD \$ 605                       |
|      | 2LY052D0AB                 | Cancel 2LY052D0AB | Hotel Creek    | Melbourne                             | 1 Rooms                    | Amit          | trivedi                 | 03/06/2020      | 04/06/2020        | 1 Days         | Standard      | AUD \$ 125         | AUD \$ 149                       |
|      |                            |                   |                |                                       | Cancel Selected            | Search        | Hotel                   | Logout          |                   |                |               |                    |                                  |

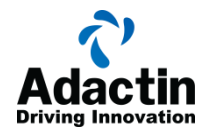

| Boo | oked Itinera | ary               |                |           | please          | e check checkb | ox to proceed!! |                 | Search Order Id   |                |               |                    | Go                               |  |  |
|-----|--------------|-------------------|----------------|-----------|-----------------|----------------|-----------------|-----------------|-------------------|----------------|---------------|--------------------|----------------------------------|--|--|
|     | Order Id     | Cancel            | Hotel Name     | Location  | No. of<br>Rooms | First<br>Name  | Last<br>Name    | Arrival<br>Date | Departure<br>Date | No. of<br>Days | Rooms<br>Type | Price per<br>Night | Total<br>Price<br>(incl.<br>GST) |  |  |
|     | M2GHC3463P   | Cancel M2GHC3463P | Hotel Creek    | Melbourne | 1 Room(s)       | Adactin        | 2020            | 01/06/2020      | 02/06/2020        | 1 Day(s)       | Standard      | AUD \$ 125         | AUD \$ 149                       |  |  |
|     | ZRWH896HGO   | Cancel ZRWH896HGO | Hotel Sunshine | Sydney    | 1 Room(s)       | Adactin        | Booking         | 02/06/2020      | 03/06/2020        | 1 Day(s)       | Standard      | AUD \$ 175         | AUD \$ 204                       |  |  |
|     | LL734L9JE3   | Cancel LL734L9JE3 | Hotel Sunshine | Sydney    | 2 Room(s)       | John           | Doe             | 24/06/2020      | 25/06/2020        | 1 Day(s)       | Double        | AUD \$ 330         | AUD \$ 605                       |  |  |
|     | 2LY052D0AB   | Cancel 2LY052D0AB | Hotel Creek    | Melbourne | 1 Room(s)       | Amit           | trivedi         | 03/06/2020      | 04/06/2020        | 1 Day(s)       | Standard      | AUD \$ 125         | AUD \$ 149                       |  |  |
|     |              |                   |                | Ca        | ncel Selected   | Search         | Hotel           | Logout          |                   |                |               |                    |                                  |  |  |

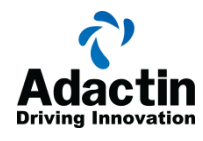

# 3. Defect 3:

<u>Title:</u> Booking is confirmed with invalid Credit Card Expiry Date <u>Functionality:</u> Booking Confirmation

# Steps:

- a. Login to Hotel app with login credentials
- b. Enter the search hotel details and navigate to book hotel page

c. Select invalid year (less that 2015) for Credit Card expiry date, error pops up, ignore and continue booking.

# Expected Result:

Booking should not be allowed for invalid Expiry Date

Actual Result:

Build 1 and Build 2: We are allowed to book hotel with invalid expiry year

Severity: High

Priority: High

| Luschume          | 101101                                  |             |                         |  |
|-------------------|-----------------------------------------|-------------|-------------------------|--|
| Billing Address*  | 1111111111111111111111                  | 11111111111 |                         |  |
|                   |                                         |             |                         |  |
|                   |                                         |             |                         |  |
|                   |                                         |             | _/_                     |  |
| Credit Card No.*  | 988888888888888888888888888888888888888 |             | Use 16 digit Dummy Data |  |
| Credit Card Type* | American Express                        |             |                         |  |
| Expiry Date*      | January 🔻                               | 2012        | ۲                       |  |
| CVV Number*       | 098                                     |             |                         |  |
|                   | De als Name                             | Canad       |                         |  |
|                   | BOOK NOW                                | Cancel      |                         |  |
|                   |                                         |             |                         |  |

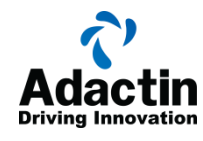

### 4 Defect 4:

<u>Title:</u> Booking confirmation page does not display all the necessary confirmation details

Functionality: Booking Confirmation

Steps:

- a. Login to Hotel app with login credentials
- b. Search and book the hotel

# Expected Result:

The booking Confirmation page should list out all the details using which customer has booked

# Actual Result:

**Build1:** Last Name field is blank in the booking confirmation page **Note: Works fine in Build2** 

Severity: High

Priority: High

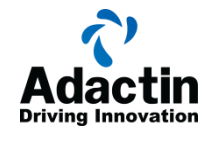

# **Booking Confirmation**

| Hotel Nam          | e Hotel Creek            |        |
|--------------------|--------------------------|--------|
| Locatio            | n Sydney                 |        |
| Room Type          | Deluxe                   |        |
| Arrival Date       | 03/06/2020               |        |
| Departure Date     | 04/06/2020               |        |
| Total Rooms        | 1 Room(s)                |        |
| Adults Per Room    | 1 Adult(s)               |        |
| Children per Room  | 0 Children               |        |
| Price per Night    | AUD \$ 125               |        |
| Total Price        | AUD \$ 135               |        |
| GST                | AUD \$ 13.5              |        |
| Final Billed Price | AUD \$ 148.5             |        |
| First Name         | Syed                     |        |
| Last Name          | 2                        |        |
| Billing Address    | Paramatta                |        |
|                    |                          |        |
| Order No           | IO3ETPOOD9               |        |
|                    | Search Hotel My Itingram | Logout |
|                    | Search noter My lunerary | Logout |

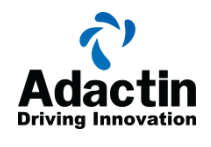

### 5 Defect 5:

Title: Searching by order id does not support partial String

Functionality: Booked Itinerary

Steps:

- a. Login to Hotel app with login credentials
- b. Click on booked itinerary
- c. Enter partial order id in Search Order Id test field and click go

Example: If Order id is 47LHYIWTXM, search should support partial string like 47 also

Expected Result: This should allow Partial search

<u>Actual Result</u>: **Build 1 and 2:** The Search by Order id does not support partial search.

Severity: Low

Priority: Low

| Welc | ome to AdactIn | Group of | Hotels     |          |      |                 |              |                         | Hello DeepthiRl   | HI Searc   |
|------|----------------|----------|------------|----------|------|-----------------|--------------|-------------------------|-------------------|------------|
| Вос  | ked Itiner     | ary      |            |          |      |                 | 0 result(    | s) found. <u>Show a</u> | all               |            |
|      | Order Id       | Cancel   | Hotel Name | Location | Room | s First<br>Name | Last<br>Name | Arrival<br>Date         | Departure<br>Date | No.<br>Day |
|      |                |          |            |          |      | Cancel Selec    | ted          | Search Hotel            | Logout            |            |

@ 2013 - Adactin com All Rights Reserved Adactin Group Ptv 1td

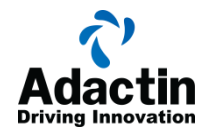

# 6 Defect 6:

<u>Title</u>: Error in Total Price Calculation adds \$10 extra <u>Functionality</u>: Select Hotel

### Steps:

- a. Login to Hotel app with login credentials
- b. Search a hotel by selecting Sydney as the location for 1 day and 1 room

# Expected Result:

The Total Price Column (excl.GST) should be same as Price per Night multiplied by number of nights and number of rooms, since GST is getting added again while confirming the booking

# Actual Result:

Build 1: The Total Price Column (excl.GST) adds \$10 extra, where as GST is again getting added while confirming the booking
Note: Build 2 works as expected
<u>Severity</u>: High
<u>Priority</u>: High

| Select | Hotei       |          |         |              |                   |                |              |                    |                            |
|--------|-------------|----------|---------|--------------|-------------------|----------------|--------------|--------------------|----------------------------|
| Select | Hotel Name  | Location | Rooms   | Arrival Date | Departure<br>Date | No. of<br>Days | Rooms Type   | Price per<br>Night | Total Price<br>(excl. GST) |
| 0      | Hotel Creek | Sydney   | 1 Rooms | 03/06/2020   | 04/06/2020        | 1 Days         | Standard     | AUD \$ 125         | AUD \$ 135                 |
| 0      | Hotel Creek | Sydney   | 1 Rooms | 03/06/2020   | 04/06/2020        | 1 Days         | Double       | AUD \$ 225         | AUD \$ 235                 |
| 0      | Hotel Creek | Sydney   | 1 Rooms | 03/06/2020   | 04/06/2020        | 1 Days         | Deluxe       | AUD \$ 325         | AUD \$ 335                 |
| 0      | Hotel Creek | Sydney   | 1 Rooms | 03/06/2020   | 04/06/2020        | 1 Days         | Super Deluxe | AUD \$ 425         | AUD \$ 435                 |
|        |             |          |         | Continue     | Cancel            |                |              |                    |                            |

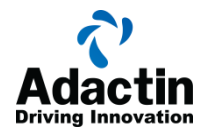

| Book A Hotel       |                                      |   |
|--------------------|--------------------------------------|---|
| Hotel Name         | Hotel Creek                          |   |
| Location           | Sydney                               |   |
| Room Type          |                                      |   |
| Number of Rooms    | 1 Room(s)                            |   |
| Total Days         | 1 Day(s)                             |   |
| Price per Night    | AUD \$ 125                           |   |
| Total Price        | AUD \$ 135                           | 1 |
| GST                | AUD \$ 13.5                          | 1 |
| Final Billed Price | AUD \$ 148.5                         |   |
| First Name*        |                                      |   |
| Last Name*         |                                      |   |
| Billing Address*   |                                      |   |
|                    |                                      |   |
|                    |                                      |   |
| Credit Card No.*   |                                      | l |
| Credit Card Type*  | - Select Credit Card Type -          |   |
| Expiry Date*       | - Select Month - 🗸 - Select Year - 🗸 |   |
| CVV Number*        |                                      |   |
|                    | Book Now Cancel                      |   |

info@adactin.com

www.adactin.com

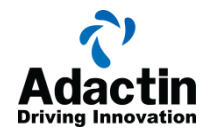

# 7 Defect 7: <u>Title</u>: Error in Total Price Calculation <u>Functionality</u>: Select and Book Hotel

# Steps:

- a. Login to Hotel app with login credentials
- b. Search a hotel by selecting Sydney as the location for 2 days and 2 rooms
- c. Book the Hotel
- d. click on booked Itinerary

# Expected Result:

The Total Price should be Price per Night multiplied by number of nights and number of rooms

#### Actual Result:

**Build1:** The Total Price does not multiply by number of rooms and number of days.

Price is incorrect on Select Hotel, Book Hotel and Booked Itinerary screens <u>Severity</u>: High <u>Priority</u>: High

| Select Hotel |                |          |         |              |                   |                |            |                    |                            |
|--------------|----------------|----------|---------|--------------|-------------------|----------------|------------|--------------------|----------------------------|
| Select       | Hotel Name     | Location | Rooms   | Arrival Date | Departure<br>Date | No. of<br>Days | Rooms Type | Price per<br>Night | Total Price<br>(excl. GST) |
| 0            | Hotel Cornice  | Sydney   | 1 Rooms | 03/06/2020   | 06/06/2020        | 3 Days         | Standard   | AUD \$ 100         | AUD \$ 310                 |
| 0            | Hotel Creek    | Sydney   | 1 Rooms | 03/06/2020   | 06/06/2020        | 3 Days         | Standard   | AUD \$ 125         | AUD \$ 385                 |
| 0            | Hotel Hervey   | Sydney   | 1 Rooms | 03/06/2020   | 06/06/2020        | 3 Days         | Standard   | AUD \$ 150         | AUD \$ 460                 |
| 0            | Hotel Sunshine | Sydney   | 1 Rooms | 03/06/2020   | 06/06/2020        | 3 Days         | Standard   | AUD \$ 175         | AUD \$ 535                 |
|              |                |          |         | Continue     | Cancel            | ]              |            |                    |                            |

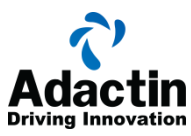

| Book A Hotel                     |               |              |         |                |               |                 |                   |                |               |                    |                          |
|----------------------------------|---------------|--------------|---------|----------------|---------------|-----------------|-------------------|----------------|---------------|--------------------|--------------------------|
| Hotel Name                       | Hotel Co      | rnice        |         |                |               |                 |                   |                |               |                    |                          |
| Location                         | Sydney        |              |         |                |               |                 |                   |                |               |                    |                          |
| Room Type                        | Standard      |              |         |                |               |                 |                   |                |               |                    |                          |
| Number of Rooms                  | 1 Room(       | s)           |         |                |               |                 |                   |                |               |                    |                          |
| Total Days                       | 3 Day(s)      |              |         |                |               |                 |                   |                |               |                    |                          |
| Price per Night                  | AUD \$ 10     | 00           |         |                |               |                 |                   |                |               |                    |                          |
| Total Price                      | AUD \$ 3      | 10           |         |                |               |                 |                   |                |               |                    |                          |
| GST                              | AUD \$ 3      | 1            |         |                |               |                 |                   |                |               |                    |                          |
| Final Billed Price               | AUD \$ 34     | 41           |         |                |               |                 |                   |                |               |                    |                          |
| First Name*                      |               |              |         |                |               |                 |                   |                |               |                    |                          |
| Last Name*                       |               |              |         |                |               |                 |                   |                |               |                    |                          |
| Billing Address*                 |               |              |         |                |               |                 |                   |                |               |                    |                          |
|                                  |               |              |         |                |               |                 |                   |                |               |                    |                          |
|                                  |               |              |         |                |               |                 |                   |                |               |                    |                          |
| Credit Card No.*                 |               |              |         |                |               | ι               |                   |                |               |                    |                          |
| Credit Card Type*                | - Select (    | Credit C     | ard Ty  | pe -           |               | ~               |                   |                |               |                    |                          |
| Expiry Date*                     | - Select I    | Month -      | × - 9   | Select Y       | ′ear -        | ~               |                   |                |               |                    |                          |
| CVV Number*                      |               |              |         |                |               |                 |                   |                |               |                    |                          |
|                                  | Book          | low          | Ca      | ncel           |               |                 |                   |                |               |                    |                          |
| Booked Itinerary                 |               |              |         |                |               |                 |                   | Sea            | rch Order Id  |                    | Go                       |
| Order Id Cancel                  | Hotel Name    | Location     | Rooms   | First<br>Name  | Last<br>Name  | Arrival<br>Date | Departure<br>Date | No. of<br>Days | Rooms<br>Type | Price per<br>Night | Total<br>Price<br>(incl. |
| M2GHC3463P     Cancel M2GHC3463P | Hotel Creek   | Melbourne    | 1 Rooms | Adactin        | 2020          | 01/06/2020      | 02/06/2020        | 1 Days         | Standard      | AUD \$ 125         | GST)<br>AUD \$ 149       |
| 1P2N81Y0XT     Cancel 1P2N81Y0XT | Hotel Cornice | Sydney<br>Ca | 1 Rooms | syed<br>Search | asna<br>Hotel | 03/06/2020      | 06/06/2020        | 3 Days         | Standard      | AUD \$ 100         | AUD \$ 341               |
|                                  |               |              |         |                |               |                 |                   |                |               |                    |                          |
| www.adactin.com                  |               |              |         |                |               |                 |                   | info           | @adac         | tin.com            |                          |

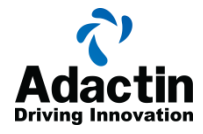

# **Build 2:** The issue is intermittent in Build 2 <u>Severity</u>: High <u>Priority</u>: High

| rder Id  | Cancel            | Hotel Name     | Location  | No. of<br>Rooms | First<br>Name | Last<br>Name | Arrival<br>Date | Departure<br>Date | No. of<br>Days | Rooms<br>Type | Price per<br>Night | Total<br>Price<br>(incl.<br>GST) |
|----------|-------------------|----------------|-----------|-----------------|---------------|--------------|-----------------|-------------------|----------------|---------------|--------------------|----------------------------------|
| 35TD6PA  | Cancel 3T9S5TD6PA | Hotel Creek    | Sydney    | 1 Room(s)       | test          | sumit        | 29/01/2015      | 30/01/2015        | 1 Day(s)       | Standard      | AUD \$ 125         | AUD \$ 138                       |
| 706M9N0  | Cancel DV0706M9N0 | Hotel Cornice  | Sydney    | 1 Room(s)       | Deepthi       | Halbhavi     | 50/01/2015      | 60/01/2015        | 0 Day(s)       | Standard      | AUD \$ 100         | AUD \$ 0                         |
| V63HO76  | Cancel 5Q1N63H076 | Hotel Cornice  | Sydney    | 1 Room(s)       | aaa           | ddd          | 29/01/2015      | 30/01/2015        | 1 Day(s)       | Standard      | AUD \$ 100         | AUD \$ 110                       |
| JF4136L  | Cancel 3Q7UF4136L | Hotel Cornice  | Sydney    | 2 Room(s)       | Deepthi       | Halbhavi     | 29/01/2015      | 30/01/2015        | 1 Day(s)       | Standard      | AUD \$ 100         | AUD \$ 220                       |
| EQGEBW   | Cancel 50P6EQGEBW | Hotel Hervey   | Brisbane  | 9 Room(s)       | sumit         | soni         | 29/01/2015      | 05/02/2015        | 7 Day(s)       |               | AUD \$ 450         | AUD \$ 31185                     |
| i43L3231 | Cancel OW543L3231 | Hotel Cornice  | Sydney    | 1 Room(s)       | ааа           | ааа          | 29/01/2015      | 30/01/2015        | 1 Day(s)       | Super Delu    | AUD \$ 400         | AUD \$ 440                       |
| 383NEDK  | Cancel 311S83NEDK | Hotel Sunshine | Melbourne | 6 Room(s)       | sde           | aaa          | 29/01/2015      | 01/02/2015        | 3 Day(s)       | Super Delu    | AUD \$ 475         | AUD \$ 9405                      |
| ZYPRJ7K  | Cancel 9D6ZYPRJ7K | Hotel Hervey   | Brisbane  | 9 Room(s)       | qq            | qq           | 29/01/2015      | 05/02/2015        | 7 Day(s)       | Super Delu    | AUD \$ 450         | AUD \$ 31185                     |
| 'BAAQR1  | Cancel 3877BAAQR1 | Hotel Creek    | Sydney    | 3 Room(s)       | aa            | аа           | 29/01/2015      | 30/01/2015        | 1 Day(s)       | Standard      | AUD \$ 0           | AUD \$ 0                         |
| 334EZX5  | Cancel 3AXS34EZX5 | Hotel Sunshine | Melbourne | 1 Room(s)       | q             | q            | 29/01/2015      | 30/01/2015        | 1 Day(s)       | Double        | AUD \$ 275         | AUD \$ 314                       |
| DS313S   | Cancel 7X7ZDS313S | Hotel Cornice  | Sydney    | 1 Room(s)       | 11            | 11           | 29/01/2015      | 30/01/2015        | 1 Day(s)       | Standard      | AUD \$ 100         | AUD \$ 121                       |
| FI6A00T  | Cancel P42FI6A00T | Hotel Sunshine | Sydney    | 1 Room(s)       | а             | а            | 29/01/2015      | 30/01/2015        | 1 Day(s)       | Double        | AUD \$ 275         | AUD \$ 303                       |
|          |                   |                | Cancel    | Selected        | Search H      | lotel        | Logout          |                   |                |               |                    |                                  |

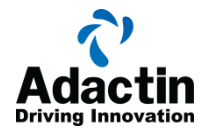

# 8. Defect 8:

<u>Title</u>: Invalid auto fill for Check In date <u>Functionality</u>: Search Hotel

# Steps:

- a. Login to Hotel app with login credentials
- b. Be on Search hotel page

# Expected Result:

The check in date which is auto filled should be today's date

#### Actual Result:

Build 1 and Build 2: The check in date is defaulted to yesterday's date.

<u>Severity</u>: Medium <u>Priority</u>: Medium

| Search Hotel (Fields marked with Red asterix (*) are mandatory) |                              |              |  |  |  |  |  |
|-----------------------------------------------------------------|------------------------------|--------------|--|--|--|--|--|
| Location*                                                       | - Select Location -          | ]            |  |  |  |  |  |
| Hotels                                                          | - Select Hotel -             | ]            |  |  |  |  |  |
| Room Type                                                       | - Select Room Type -         | ]            |  |  |  |  |  |
| Number of Rooms*                                                | 1 - One 🔹                    | ]            |  |  |  |  |  |
| Check In Date*                                                  | 28/01/2015                   | (dd/mm/yyyy) |  |  |  |  |  |
| Check Out Date*                                                 | 29/01/2015                   | (dd/mm/yyyy) |  |  |  |  |  |
| Adults per Room*                                                | 1 - One 🔹                    | ]            |  |  |  |  |  |
| Children per Room                                               | - Select Children per Room - | ]            |  |  |  |  |  |
|                                                                 | Search Reset                 |              |  |  |  |  |  |

www.adactin.com

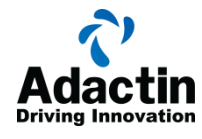

### 9. Defect 9:

<u>Title</u>: All the Room Types are not listed <u>Functionality</u>: Select Hotel

# Steps:

- a. Login to Hotel app with login credentials
- b. Select the location and click on search without selecting the room type

# Expected Result:

All the hotels with all types of rooms should be listed in Selection page

#### Actual Result:

Only Standard Rooms are listed

<u>Severity</u>: low <u>Priority</u>: low

| Select | Select Hotel   |          |         |              |                   |                |            |                    |                            |  |
|--------|----------------|----------|---------|--------------|-------------------|----------------|------------|--------------------|----------------------------|--|
| Select | Hotel Name     | Location | Rooms   | Arrival Date | Departure<br>Date | No. of<br>Days | Rooms Type | Price per<br>Night | Total Price<br>(excl. GST) |  |
| •      | Hotel Cornice  | Sydney   | 1 Rooms | 28/01/2015   | 29/01/2015        | 1 Days         | Standard   | AUD \$ 100         | AUD \$ 110                 |  |
| •      | Hotel Creek    | Sydney   | 1 Rooms | 28/01/2015   | 29/01/2015        | 1 Days         | Standard   | AUD \$ 125         | AUD \$ 135                 |  |
| 0      | Hotel Hervey   | Sydney   | 1 Rooms | 28/01/2015   | 29/01/2015        | 1 Days         | Standard   | AUD \$ 150         | AUD \$ 160                 |  |
| 0      | Hotel Sunshine | Sydney   | 1 Rooms | 28/01/2015   | 29/01/2015        | 1 Days         | Standard   | AUD \$ 175         | AUD \$ 185                 |  |
|        |                |          |         | Continue     | Cancel            | ]              |            |                    |                            |  |

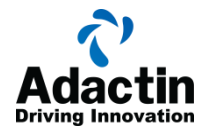

# 10. Defect 10:

<u>Title</u>: Error in User Name display <u>Functionality</u>: Select Hotel

#### Steps:

- a. Login to Hotel app with login credentials
- b. Select the location and click on search

#### Expected Result:

The Username with which the user has logged in should be displayed

### Actual Result:

Build 1 and Build 2: Invalid user name is displayed

<u>Severity</u>: Medium <u>Priority</u>: Medium

Welcome to AdactIn Group of Hotels

Hello Username! Search Hotel | Booked

# Select Hotel

| Select | Hotel Name     | Location | Rooms   | Arrival Date | Departure<br>Date | No. of<br>Days | Room    |
|--------|----------------|----------|---------|--------------|-------------------|----------------|---------|
| 0      | Hotel Cornice  | Sydney   | 1 Rooms | 28/01/2015   | 29/01/2015        | 1 Days         | Standar |
| 0      | Hotel Creek    | Sydney   | 1 Rooms | 28/01/2015   | 29/01/2015        | 1 Days         | Standar |
| 0      | Hotel Hervey   | Sydney   | 1 Rooms | 28/01/2015   | 29/01/2015        | 1 Days         | Standar |
| 0      | Hotel Sunshine | Sydney   | 1 Rooms | 28/01/2015   | 29/01/2015        | 1 Days         | Standar |
|        |                |          |         | Continue     | Cancel            |                |         |

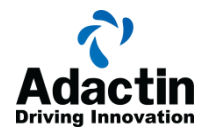

# 11. Defect 11:

<u>Title</u>: Change Password Functionality does not work as expected <u>Functionality</u>: Change Password

#### Steps:

- a. Login to Hotel app with login credentials
- b. Click on Change Password Link
- c. Enter the current password
- d. Leave the New Password and Confirm Password Black

#### **Expected Result**:

Error should be prompted to enter the New Password and Confirm Password

Actual Result:

**Build 1:**New Password is set to blank, The password is reset even if the New Password and Confirm Password don't match <u>Severity</u>: High <u>Priority</u>: High

| Your Password is suc | cessfully updated!!! |
|----------------------|----------------------|
|                      |                      |
| Current Password*    |                      |
| New Password*        |                      |
| Confirm Password*    |                      |
|                      | Submit               |

**Build 2:** Note: Build 2 prompts to enter new password and confirm password , but allows 1 character password

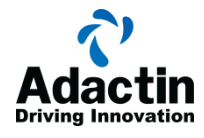

# 12. Defect 12:

<u>Title</u>: Room Type is not displayed on Booked Itinerary <u>Functionality</u>: Booked itinerary

#### Steps:

- a. Login to Hotel app with login credentials
- b. Select and Book a hotel
- c. Click on Booked Itinerary

#### Expected Result:

The Type of Room Booked should also be displayed on Booked Itinerary

# Actual Result:

**Build1:** The Type of Room Booked is not displayed on Booked Itinerary <u>Severity</u>: Medium <u>Priority</u>: Medium

| Boo | Booked Itinerary Search Order Id |                   |             |             |                |               |                |                 |                   |                |               |          |
|-----|----------------------------------|-------------------|-------------|-------------|----------------|---------------|----------------|-----------------|-------------------|----------------|---------------|----------|
|     | Order Id                         | Cancel            | Hotel Name  | Location    | Rooms          | First<br>Name | Last<br>Name   | Arrival<br>Date | Departure<br>Date | No. of<br>Days | Rooms<br>Type | Pri<br>♪ |
|     | 88B69C2HT4                       | Cancel 88869C2HT4 | Hotel Creek | Sydney      | 3 Rooms        | Deepthi       | Halbhavi       | 28/01/2015      | 29/01/2015        | 1 Days         |               | AU       |
|     |                                  |                   |             | Cancel      | Selected       | Search Ho     | tel            | Logout          |                   |                |               | J        |
|     |                                  |                   |             | © 2013 - Ad | actin.com. All | Rights Reserv | /ed. AdactIn ( | Group Pty. Ltd  | 1.                |                |               |          |

#### **Build2:**

The Defect is intermittent

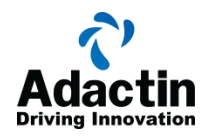

| Bo | oked Itinera | ary               |                |           |                 |               |              |                 |                   | Sear           | ch Order Id   |            |
|----|--------------|-------------------|----------------|-----------|-----------------|---------------|--------------|-----------------|-------------------|----------------|---------------|------------|
|    | Order Id     | Cancel            | Hotel Name     | Location  | No. of<br>Rooms | First<br>Name | Last<br>Name | Arrival<br>Date | Departure<br>Date | No. of<br>Days | Rooms<br>Type | Pric<br>Ni |
|    | 3T9S5TD6PA   | Cancel 3T9S5TD6PA | Hotel Creek    | Sydney    | 1 Room(s)       | test          | sumit        | 29/01/2015      | 30/01/2015        | 1 Day(s)       | Standard      | AUD        |
|    | DV0706M9N0   | Cancel DV0706M9N0 | Hotel Cornice  | Sydney    | 1 Room(s)       | Deepthi       | Halbhavi     | 50/01/2015      | 60/01/2015        | 0 Day(s)       | Standard      | AUD        |
|    | 5Q1N63HO76   | Cancel 5Q1N63H076 | Hotel Cornice  | Sydney    | 1 Room(s)       | aaa           | ddd          | 29/01/2015      | 30/01/2015        | 1 Day(s)       | Standard      | AUD        |
|    | 3Q7UF4136L   | Cancel 3Q7UF4136L | Hotel Cornice  | Sydney    | 2 Room(s)       | Deepthi       | Halbhavi     | 29/01/2015      | 30/01/2015        | 1 Day(s)       | Standard      | AUD        |
|    | 50P6EQGEBW   | Cancel 50P6EQGEBW | Hotel Hervey   | Brisbane  | 9 Room(s)       | sumit         | soni         | 29/01/2015      | 05/02/2015        | 7 Day(s)       |               | AUD        |
|    | OW543L3231   | Cancel OW543L3231 | Hotel Cornice  | Sydney    | 1 Room(s)       | aaa           | aaa          | 29/01/2015      | 30/01/2015        | 1 Day(s)       | Super Delu    | AUD        |
|    | 311S83NEDK   | Cancel 311S83NEDK | Hotel Sunshine | Melbourne | 6 Room(s)       | sde           | 333          | 29/01/2015      | 01/02/2015        | 3 Day(s)       | Super Delu    | AUD        |
|    | 9D6ZYPRJ7K   | Cancel 9D6ZYPRJ7K | Hotel Hervey   | Brisbane  | 9 Room(s)       | qq            | qq           | 29/01/2015      | 05/02/2015        | 7 Day(s)       | Super Delu    | AUD        |
|    |              |                   |                | Cancel    | Selected        | Search H      | lotel        | Logout          |                   |                |               |            |

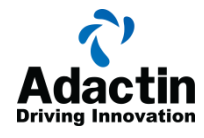

# 13. Defect 13:

<u>Title</u>: Fields are Editable on Select Hotel and Booked Itinerary <u>Functionality</u>: Select Hotel and Booked Itinerary

#### Steps:

- a. Login to Hotel app with login credentials
- b. Search a Hotel and come to Select Hotel Page
- c. Edit the price and room type
- d. Continue Booking
- e. The Hotel gets booked with invalid information and price

#### **Expected Result**:

The fields on Select Hotel should not be editable

# Actual Result:

**Build1 and Build 2:** The fields are editable and the hotel gets booked with invalid data

<u>Severity</u>: High <u>Priority</u>: High

| Select Hotel |             |          |         |              |                   |                |            |                    |                            |
|--------------|-------------|----------|---------|--------------|-------------------|----------------|------------|--------------------|----------------------------|
| Select       | Hotel Name  | Location | Rooms   | Arrival Date | Departure<br>Date | No. of<br>Days | Rooms Type | Price per<br>Night | Total Price<br>(excl. GST) |
| •            | Hotel Creek | Sydney   | 3 Rooms | 29/01/2015   | 30/01/2015        | 1 Da           | Sta        |                    | AUD \$                     |
|              |             |          |         |              |                   |                |            |                    |                            |
|              |             |          |         | Conunue      | Cancer            |                |            |                    |                            |

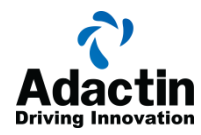

#### **Booking Confirmation** Hotel Name Hotel Creek Location Sydney Room Type Standard Arrival Date 29/01/2015 Departure Date 30/01/2015 Total Rooms 3 Room(s) Adults Per Room 1 Adult(s) Children per Room Children Price per Night Total Price AUD \$ GST AUD \$ 0 Final Billed Price AUD \$ 0 First Name aa Last Name aa Billing Address 11

www.adactin.com

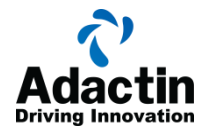

# 14. Defect 14:

<u>Title</u>: Children per room in booking confirmation is not correct if there are no children

**Functionality: Booking Confirmation** 

Steps:

- a. Login to Hotel app with login credentials
- b. Search a Hotel and do not add any children
- c. Continue Booking
- d. The Hotel gets booked with Children per room as "Children"

#### Expected Result:

Children per room should be 0

### Actual Result:

**Build1 and Build 2:** Children per room is displayed as Children instead of 0 <u>Severity</u>: low

Priority: low

| Booking Confi      | rmation      |  |  |  |  |
|--------------------|--------------|--|--|--|--|
| Hotel Name         | Hotel Creek  |  |  |  |  |
| Location           | Sydney       |  |  |  |  |
| Room Type          |              |  |  |  |  |
| Arrival Date       | 29/01/2015   |  |  |  |  |
| Departure Date     | 30/01/2015   |  |  |  |  |
| Total Rooms        | 1 Room(s)    |  |  |  |  |
| Adults Per Room    | 1 Adult(s)   |  |  |  |  |
| Children per Room  | Children     |  |  |  |  |
| Price per Night    | AUD \$ 125   |  |  |  |  |
| Total Price        | AUD \$ 125   |  |  |  |  |
| GST                | AUD \$ 12.5  |  |  |  |  |
| Final Billed Price | AUD \$ 137.5 |  |  |  |  |
| First Name         | ddd          |  |  |  |  |
| Last Name          | qqqqqqqqq    |  |  |  |  |
| Billing Address    | qqqqqqqqq    |  |  |  |  |
|                    |              |  |  |  |  |
| Order No.          | T4EE575H13   |  |  |  |  |